**TAIYO YUDEN** 

# TAIYO YUDEN Component Library for Analog Devices LTspice (Standard Model)

インストールマニュアル

- \*LTspice24 へのライブラリインストール方法(P3-P4)
- \* LTspice XVII へのライブラリインストール方法(P5-P6)
- \* コンポーネントライブラリの使用方法 (P7-P9)
- \*部品のカテゴリーについて (P10-P18)
- \* LTspice24 からのライブラリアンインストール方法(P19)
- \* LTspice XVII からのライブラリアンインストール方法(P20)

### LTspice24 へのライブラリインストール方法

ここでは、LTspice24の場合のライブラリのインストール方法を説明します。

Step 1. "LT\_STD\_TY\*\*.zip"を解凍します。

Step 2. 解凍したデータの sub, sym 両フォルダ内にある TY\_Standard フォルダを それぞれ以下のフォルダ内にコピーします。

sub フォルダ内の TY\_Standard フォルダコピー先 C:¥Users¥<Windowsログインユーザー名>¥AppData¥Local¥LTspice¥lib¥sub sym フォルダ内の TY\_Standard フォルダコピー先 C:¥Users¥<Windowsログインユーザー名>¥AppData¥Local¥LTspice¥lib¥sym

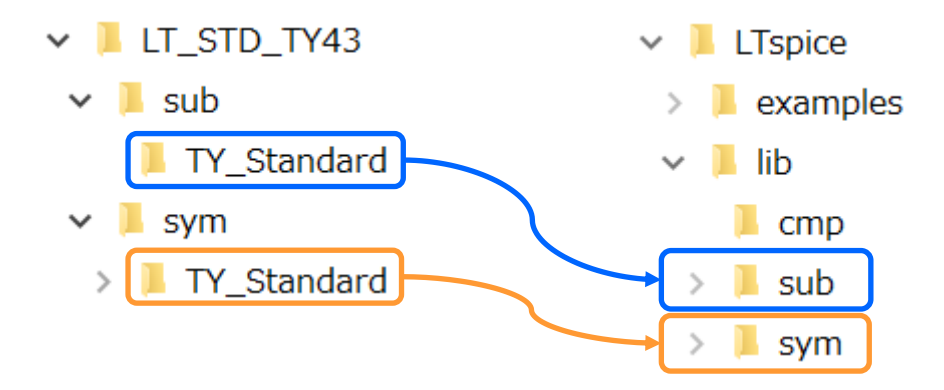

# LTspice24 へのライブラリインストール方法

Step 3. LTspice を起動してツールバーのコントロールパネルボタンを押します。 Step 4. コントロールパネルの "Search Paths" タブを選択します。 Step 5. "Library Search Path" 欄に Step 2. でインストールした以下のフォルダを記述 します。

C:¥Users¥<Windowsログインユーザー名>¥AppData¥Local¥LTspice¥lib¥sub¥TY\_Standard

Step 6. OK ボタンを押します。これでインストールは完了です。 LTspice を再起動してライブラリをご利用ください。

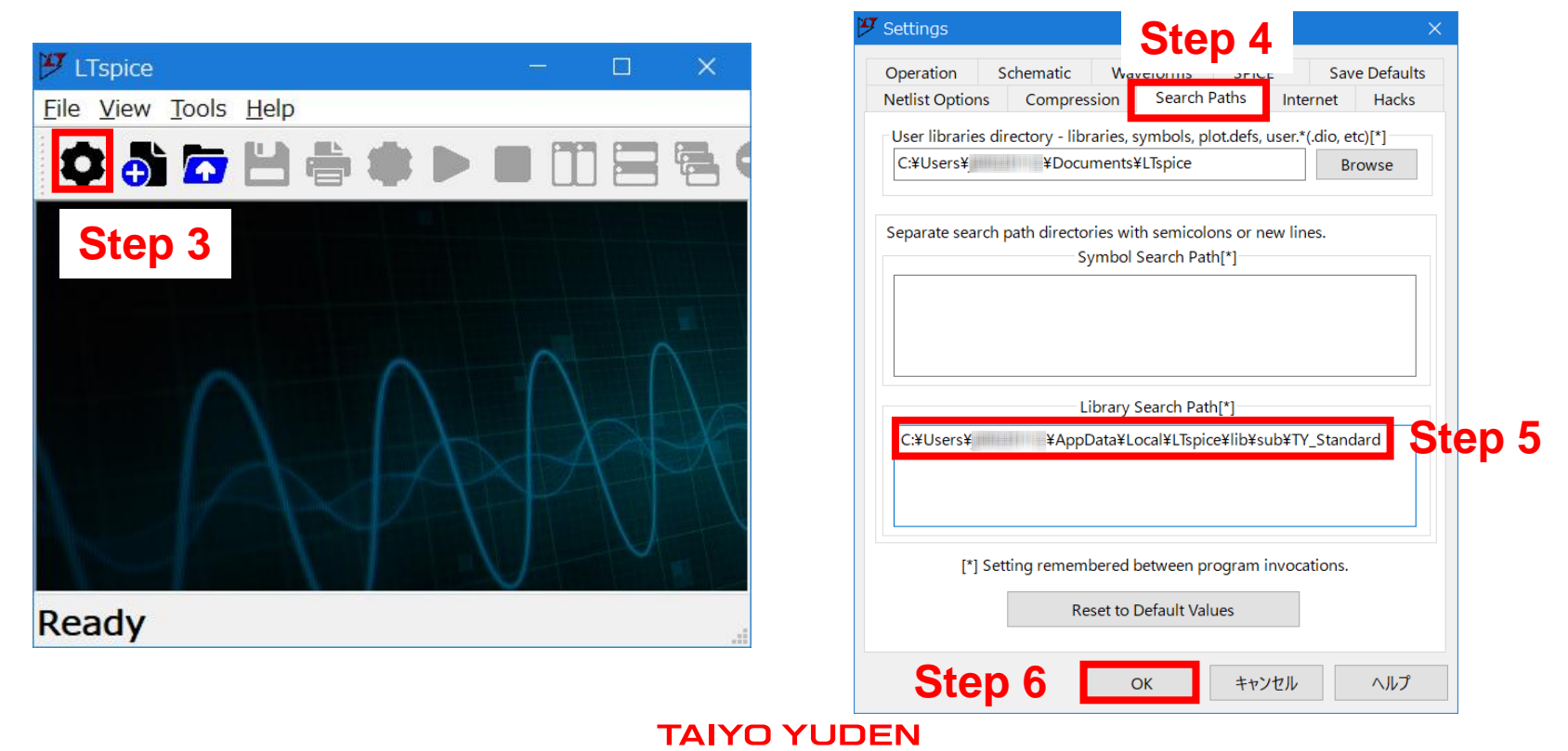

### LTspice VXII へのライブラリインストール方法

ここでは、LTspice VXII の場合のライブラリのインストール方法を説明します。

Step 1. "LT\_STD\_TY\*\*.zip"を解凍します。

Step 2. 解凍したデータの sub, sym 両フォルダ内にある TY\_Standard フォルダを それぞれ以下のフォルダ内にコピーします。

sub フォルダ内の TY\_Standard フォルダコピー先 C:¥Users¥<Windowsログインユーザー名>¥Documents¥LTspiceXVII¥lib¥sub sym フォルダ内の TY\_Standard フォルダコピー先 C:¥Users¥<Windowsログインユーザー名>¥Documents¥LTspiceXVII¥lib¥sym

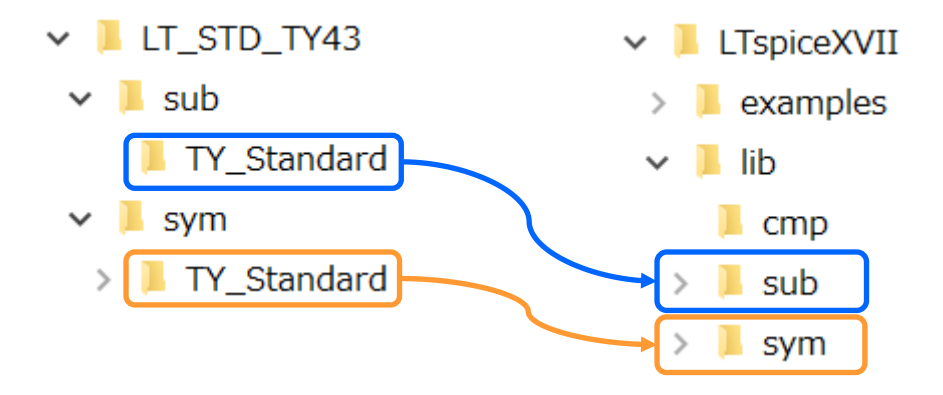

# LTspice VXII へのライブラリインストール方法

Step 3. LTspice を起動してツールバーのコントロールパネルボタンを押します。 Step 4. コントロールパネルの "Sym. & Lib. Search Paths" タブを選択します。 Step 5. "Library Search Path" 欄に Step 2. でインストールした以下のフォルダを記述 します。

C:¥Users¥<Windowsログインユーザー名>¥Documents¥LTspiceXVII¥lib¥sub¥TY\_Standard

Step 6. OK ボタンを押します。これでインストールは完了です。 LTspice を再起動してライブラリをご利用ください。

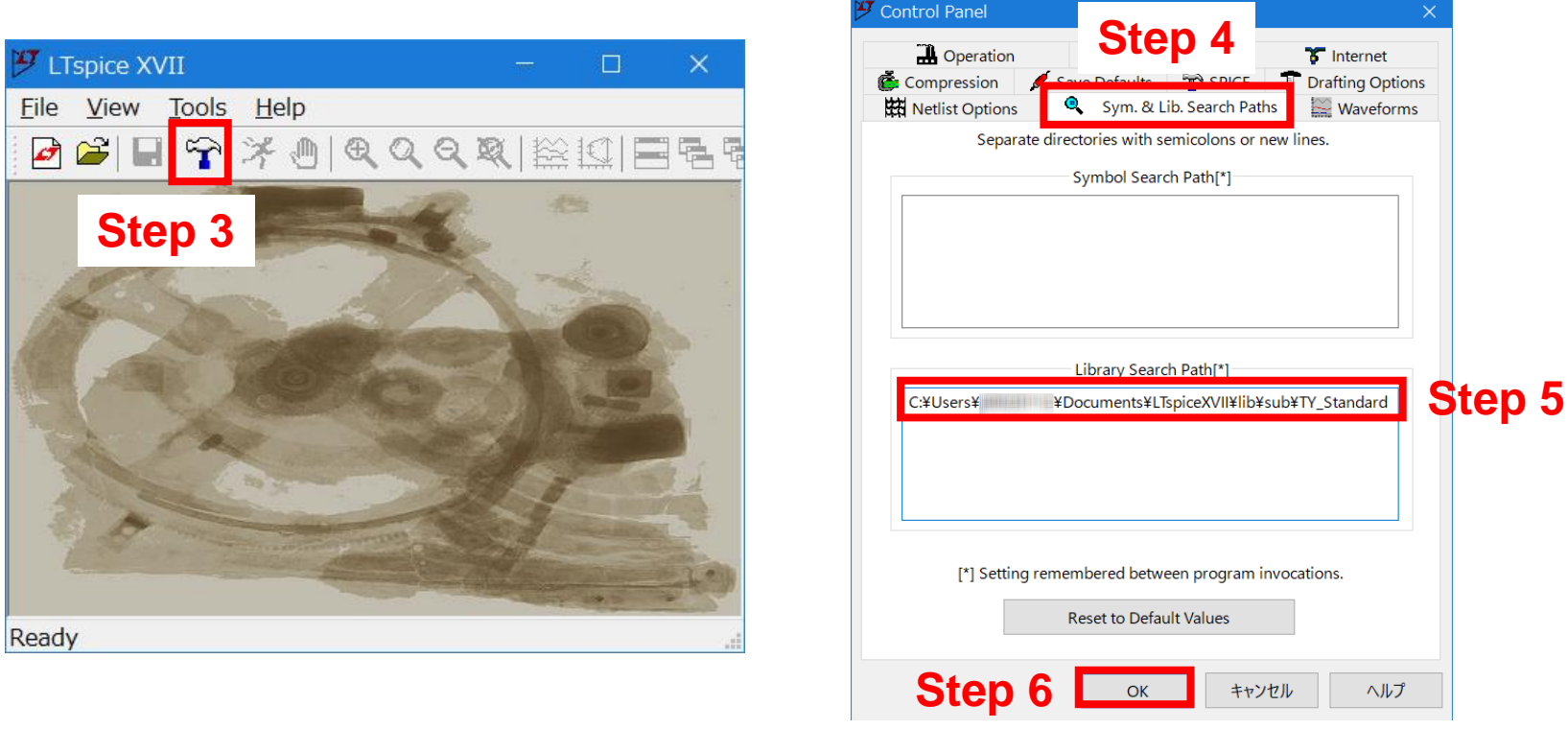

# コンポーネントライブラリの使用方法

### Step 1. スケマティックウィンドウを開きます。

Step 2. ツールバー、またはメニューバーからコンポーネントアイコンを選択し、 [TY\_Standard] フォルダをダブルクリックします。

| LTspice - [Draft1.asc]                                                                |                   |             |                |                                        |                                  |                         | —                         |                  |
|---------------------------------------------------------------------------------------|-------------------|-------------|----------------|----------------------------------------|----------------------------------|-------------------------|---------------------------|------------------|
|                                                                                       |                   | Q 🔝 🚰 👢 २   | ÷ \$ ⊗ ל       | 3 \$ 🖪                                 | stt.t                            | 🕲 🔧 🗠                   | 7 <b>7</b> 🖉 🕅            |                  |
| <ul> <li>LTspice - [Draft1.asc]</li> <li>File Edit Hierarchy View Simulate</li> </ul> | Tools Window Help |             |                | Ţ                                      |                                  |                         |                           |                  |
| 🔁 🆣 Und <u>o</u>                                                                      | F9                | 🈕 Component |                |                                        |                                  |                         |                           | ×                |
| R <u>e</u> do                                                                         | Shift+F9          |             |                | Top Directory:                         |                                  |                         |                           |                  |
| t <u>T</u> ext                                                                        | т                 |             |                | C:¥Users¥                              | ¥AppData¥Loca                    | al¥LTspice¥lib¥sym      |                           | ~                |
| <u><u>S</u>PICE Directive</u>                                                         | s                 |             |                | Search:                                | () ()                            |                         | Go to analog.co           | om               |
| Configure SPICE Analysis                                                              | А                 |             |                | [ADC]                                  | ¥AppData¥L<br>bi2                | ind<br>ind              | npn4                      | TVS              |
| Resistor                                                                              | R                 |             |                | [Contrib]<br>[CurrentMonitors]         | cap<br>csw                       | ISO16750-2<br>ISO7637-2 | pji<br>pmos<br>pmos4      | volta<br>zene    |
| Capacitor                                                                             | с                 |             |                | [DAC]<br>[Digital]                     | current<br>diode                 | LED<br>load             | pnp<br>pnp2               |                  |
| 3 Inductor                                                                            | L                 |             |                | [FilterProducts]<br>[Misc]<br>[OpAmps] | e<br>e2<br>f                     | load2<br>Ipnp<br>Ittine | pnp4<br>polcap            |                  |
| Diode                                                                                 | D                 |             |                | [Optos]<br>[PowerProducts]             | '<br>FerriteBead<br>FerriteBead2 | mesfet                  | res2<br>schottky          |                  |
| Component                                                                             | F2                | →           |                | [References]<br>[SpecialFunctions]     | fra<br>fraprobe                  | nmos<br>nmos4           | SOAtherm-H<br>SOAtherm-N  | leatSink<br>IMOS |
| Rotate                                                                                | Ctrl+R            |             |                | [TY_Standard]                          | g<br>g2<br>b                     | npn<br>npn2<br>npn3     | SOAtherm-P<br>SW<br>tline | CB               |
| Mirror                                                                                | Ctrl+E            | Get P       | roduct Info    | <                                      |                                  | npho                    |                           | >                |
| Draw Wire                                                                             | F3                | Open E      | xample Circuit |                                        |                                  |                         | Cancel                    | Place            |
| net Label <u>N</u> et                                                                 | F4                |             |                |                                        |                                  |                         |                           |                  |

コンポーネントライブラリの使用方法

### Step 3. フォルダの階層をたどり、所望のアイテムを選択します。

\*1,2: 各階層で選択する部品カテゴリーについては、10~18ページをご参照ください。

| 🈕 Component                                                                                                    | ×                                                                      |                                                                                                    |                                                                                                    |
|----------------------------------------------------------------------------------------------------|------------------------------------------------------------------------|----------------------------------------------------------------------------------------------------|----------------------------------------------------------------------------------------------------|
| Top Directory:<br>C:¥Users¥ ¥AppData¥Loca<br>Search: [TY_Standard]<br>C:¥Users¥ ¥AppData¥L<br>[]<br>[ACapacitor]<br>[Capacitor]<br>[FerriteBeads]<br>[Inductor]                                                                                                    | ¥LTspice¥lib¥sym  V Go to analog.com Ccal¥LTspice¥lib¥sym¥TY_Standard¥ | ~                                                                                                    |                                                                                                    |
| Top Directory:<br>C:¥Users¥ ¥A<br>Search: [Capacitor]                                                                                                    | ppData¥Local¥LTspice¥lib¥sym                                           |                                                                                                    | ×                                                                                                    |
| Image: Circuit       Image: Circuit         Image: Circuit       Image: Circuit         Image: Circuit       Image: Circuit         Image: Circuit       Image: Circuit         Image: Circuit       Image: Circuit         Image: Circuit       Image: Circuit         Image: Circuit       Image: Circuit         Image: Circuit       Image: Circuit         Image: Circuit       Image: Circuit         Image: Circuit       Image: Circuit | ¥AppDat<br><sup>★</sup> 2<br>Get Product Info                          | Iop Directory:           C:¥Users¥         ¥AppData¥Local¥LTspice¥lb¥sym           Search:         [HVC_S]           Image: Search:         [HVC_S]           Image: Search:         [HVA01MSASA168BC6476_RCA01MS           MSASA042SC6103_WNA01MSASA1148B5475_FNA01 MS         [MSASA042SC6103_WNA01MSASA219LB5476_FNA01 MS           MSASA063BE52C5_FNA01         [MSASA21GBC6107_TCA01 MS           MSASA063BE52C5_FNA01 MSASA21GBC6107_TCA01 MS         [MSASA105BC6475_FNA01 MSASA31LACB107_TNA01 MS           MSASA105BC6475_FNA01 MSASA31LAC107_TNA01 MS         [MSASA105BC6475_FNA01 MSASA31LAC107_TNA01 MS | Go to analog.com<br><pre> {TY_Standard¥Capacitor¥HVC_ASA31LBB5157_TNA01 MSAS<br/>ASA31LBB5157_TNA01 MSAS<br/>ASA31LBB5227_TNB36 MSAS<br/>ASA32MAB5157_PNDT1 MSAS<br/>ASA32MA6527_PNDT1 MSAS<br/>ASA32MAC6157_PNDT1 MSAS<br/>ASA32MAC6337_PCDT1MSAS<br/>ASA32MAC6337_PCDT1MSAS<br/>ASA32MAC6337_CDT1MSAS<br/>ASA45MSB5477_TNA01 MSAS<br/>ASE021SB5102_WNA01MSAS<br/>ASE021SB5471_WNA01MSAS<br/>ASE042SB5103_WNA01MSAS<br/>ASE042SB5103_WNA01MSAS<br/>ASE042SB5103_WNA01MSAS<br/>ASE042SB5103_WNA01MSAS<br/>ASE042SB5103_WNA01MSAS<br/>ASE042SB5103_WNA01MSAS<br/>ASE042SB5103_WNA01MSAS </pre> |
|                                                                                                    | Open Example Circuit                                                   | C                                                                                                    | Cancel Place                                                                                                    |

コンポーネントライブラリの使用方法

Step 4. 回路図上に選択したアイテムを配置します。 Step 5. シミュレーションを実行します。

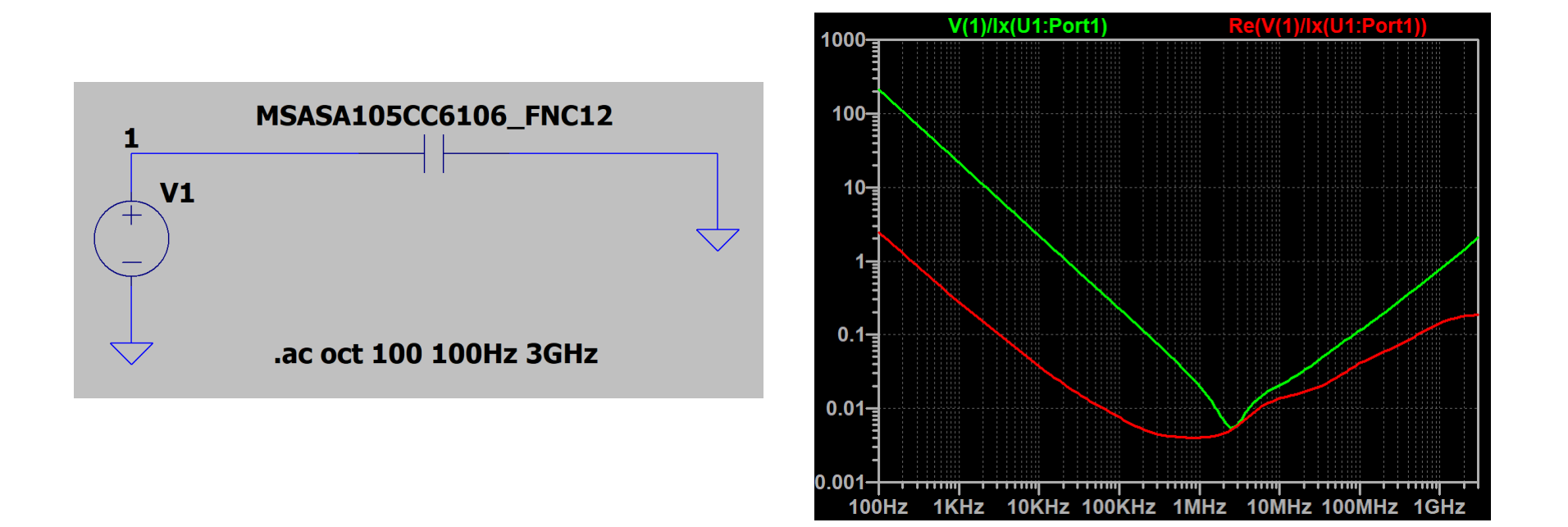

### TY\_Standard 直下の階層では、以下4カテゴリーから部品を選択できます。

| カテゴリー名       | 製品名                       |
|--------------|---------------------------|
| Capacitor    | 積層セラミックコンデンサ              |
| Inductor     | インダクタ                     |
| FerriteBeads | フェライトビーズインダクタ             |
| AlCapacitor  | 導電性高分子ハイブリッドアルミニウム電解コンデンサ |

| 🎔 Component |                                                                                                    | × |
|-------------|----------------------------------------------------------------------------------------------------|---|
|             | Top Directory:         C:¥Users¥       ¥AppData¥Local¥LTspice¥lib¥sym         Search:       [TY_Standard]       Go to analog.com         E       C:¥Users¥       ¥AppData¥Local¥LTspice¥lib¥sym¥TY_Standard¥         []       [AlCapacitor]         [Capacitor]       [FerriteBeads]         [Inductor]       [Inductor] |   |

### Capacitor フォルダ直下で選択する部品カテゴリーは、以下のようにシリーズ記号と 用途記号に分けて読みます。

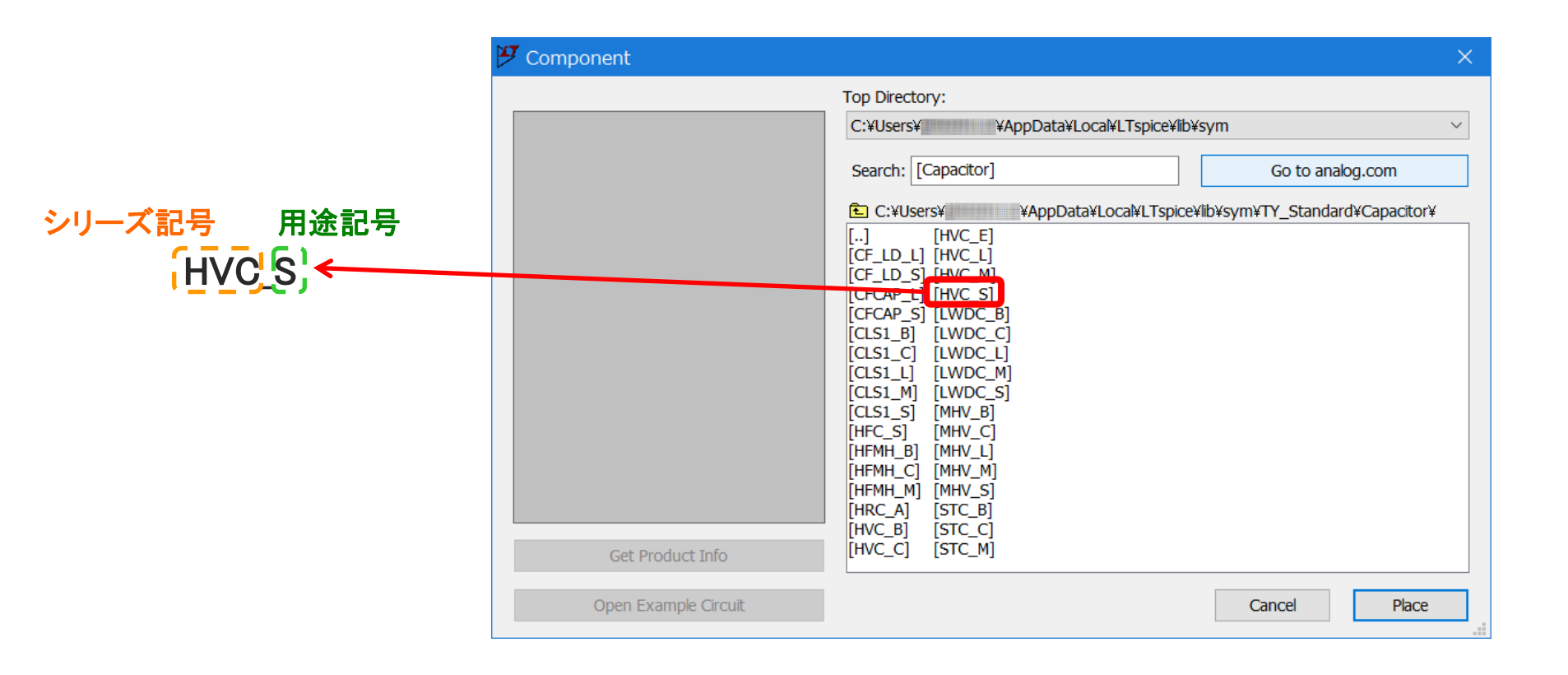

Inductor、FerriteBeads フォルダ直下で選択する部品カテゴリーは、以下のように 全体をシリーズ記号、先頭から2番目の記号を用途記号として扱います。

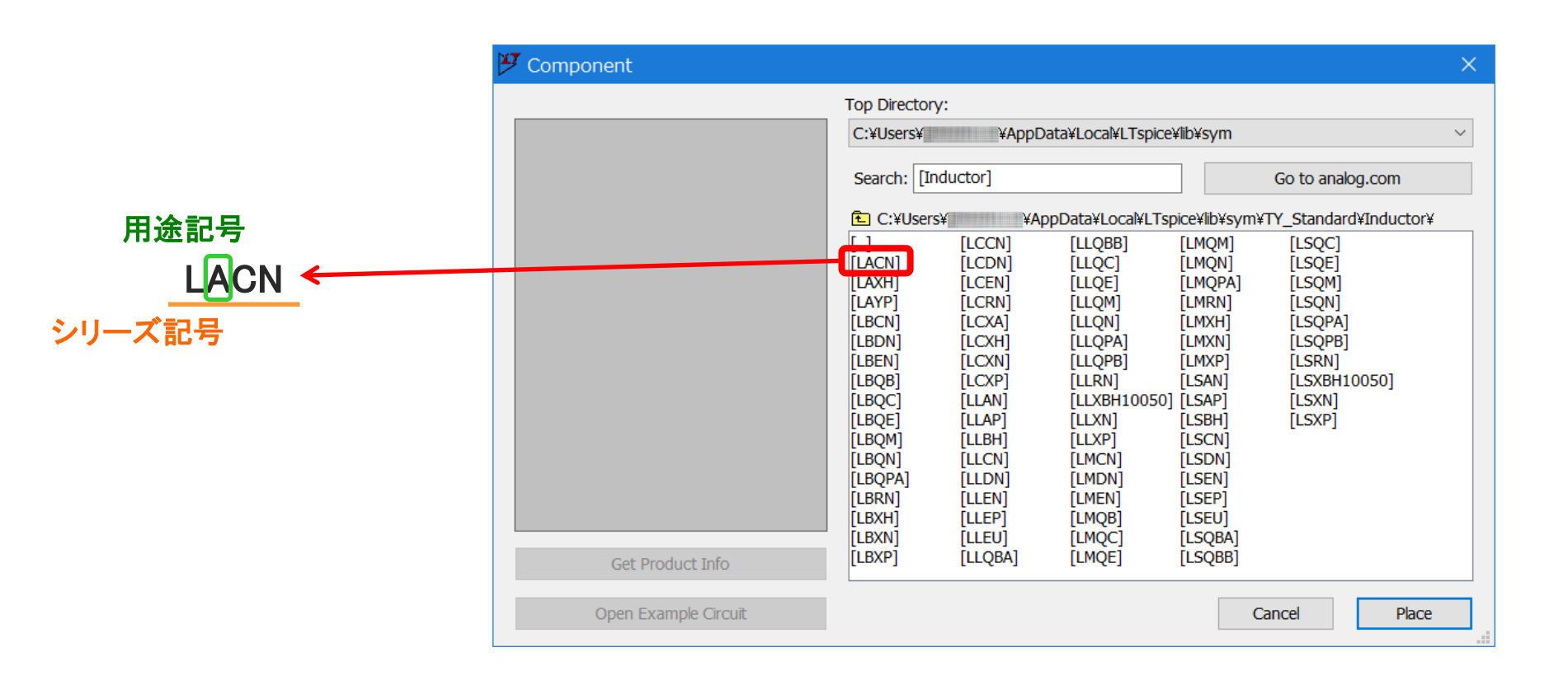

### AlCapacitor フォルダ直下では、以下のように

製品用途を選択すると、次の階層でシリーズ記号を選択することができます。

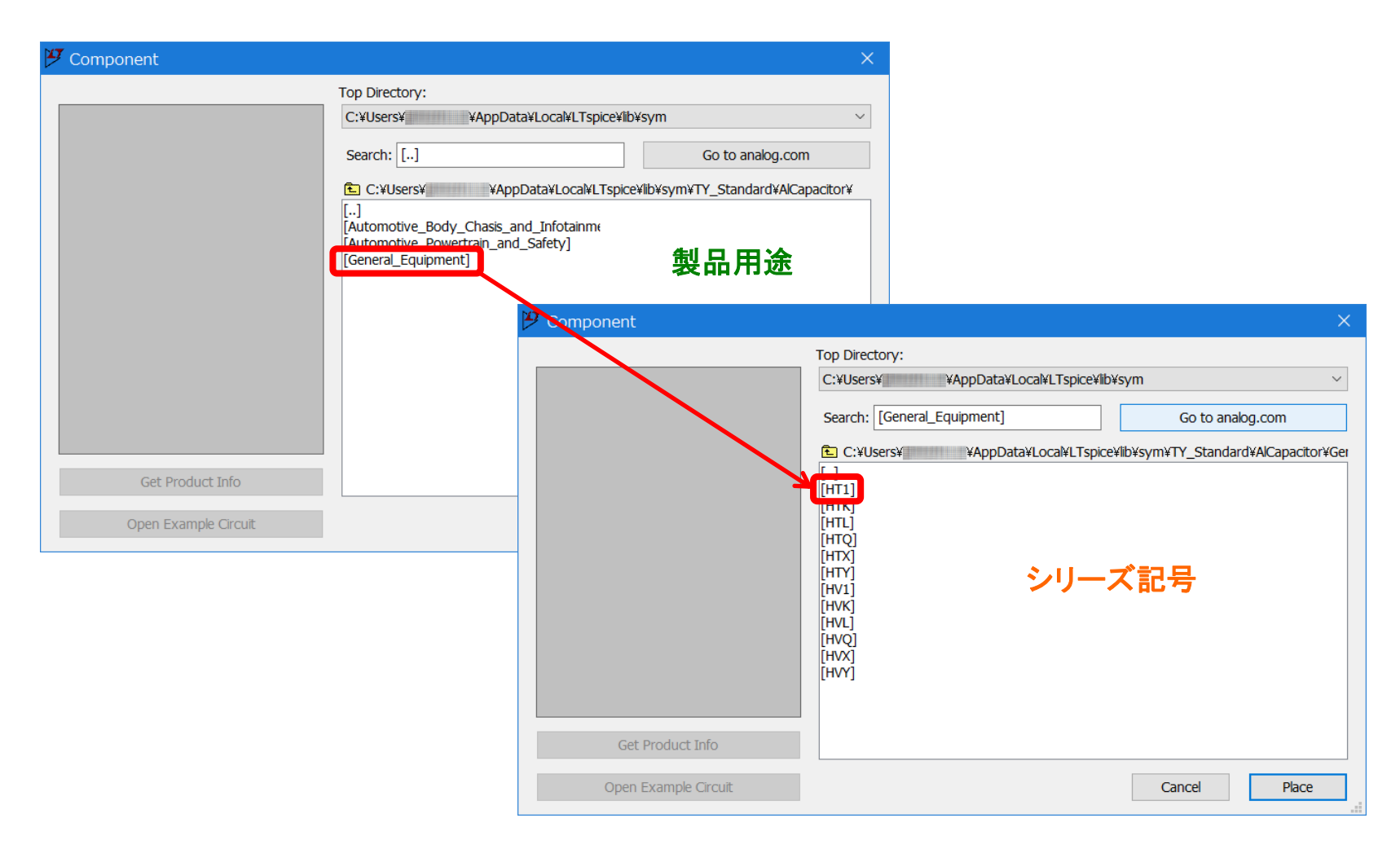

用途記号は、以下の用途で使用を意図したカテゴリーを示します。

また、AlCapacitor フォルダ直下で選択できる用途名が表す用途、対応機器を示します。 詳細は弊社カタログ、または納入仕様書をご確認ください。

| 用途記号 | 用途 | 対象機器               |
|------|----|--------------------|
| A    | 車載 | 自動車用電子機器(制御系·安全系)  |
| С    |    | 自動車用電子機器(ボディ系・情報系) |
| В    | 産機 | 通信インフラ・産業機器        |
| М    | 医療 | 医療機器(国際分類クラスⅢ)     |
| L    |    | 医療機器(国際分類クラスⅠ、Ⅱ)   |
| S    | 民生 | 一般的な電子機器           |
| E    |    | モバイル機器専用           |

| 用途名                                     | 用途 | 対象機器               |
|-----------------------------------------|----|--------------------|
| Automotive_Powertrain_and_Safety        | 車載 | 自動車用電子機器(制御系·安全系)  |
| Automotive_Body_Chasis_and_Infotainment |    | 自動車用電子機器(ボディ系・情報系) |
| General_Equipment                       | 民生 | 一般的な電子機器           |

### シリーズ記号は、以下の製品シリーズを示します。 詳細は弊社カタログ、または納入仕様書をご確認ください。

#### 積層セラミックコンデンサ

| シリーズ記号 | 製品シリーズ                           |
|--------|----------------------------------|
| HVC    | 積層セラミックコンデンサ(高誘電率系)              |
| CLS1   | 積層セラミックコンデンサ(温度補償用)              |
| HFC    | 高周波/低損失積層セラミックコンデンサ              |
| HFMH   | 高周波/低損失中高耐圧積層セラミックコンデンサ          |
| CFCAP  | 低歪設計/音鳴/良バイアス積層セラミックコンデンサ(CFCAP) |
| CFLD   | 低歪設計/音鳴/良バイアス積層セラミックコンデンサ(CF_LD) |
| MHV    | 中高耐圧積層セラミックコンデンサ                 |
| STC    | 樹脂外部電極積層セラミックコンデンサ               |
| LWDC   | LW逆転低ESL積層セラミックコンデンサ(LWDC™)      |
| HRC    | 高信頼性積層セラミックコンデンサ                 |

### インダクタ

| シリーズ記号     | 製品シリーズ                         |
|------------|--------------------------------|
| L_EN       | 巻線メタル系パワーインダクタ MCOIL™ L_ENシリーズ |
| L_EP       | 巻線メタル系パワーインダクタ MCOIL™ L_EPシリーズ |
| L_EU       | 巻線メタル系パワーインダクタ MCOIL™ L_EUシリーズ |
| L_CN       | 巻線メタル系パワーインダクタ MCOIL™ L_CNシリーズ |
| L_DN       | 巻線メタル系パワーインダクタ MCOIL™ L_DNシリーズ |
| L_AN       | 巻線メタル系パワーインダクタ MCOIL™ L_ANシリーズ |
| L_AP       | 巻線メタル系パワーインダクタ MCOIL™ L_APシリーズ |
| L_BH       | 巻線メタル系パワーインダクタ MCOIL™ L_BHシリーズ |
| L_XN       | 巻線フェライト系パワーインダクタ L_XNシリーズ      |
| L_XP       | 巻線フェライト系パワーインダクタ L_XPシリーズ      |
| L_XH       | 巻線フェライト系パワーインダクタ L_XHシリーズ      |
| L_XA       | 巻線フェライト系パワーインダクタL_XAシリーズ       |
| L_XBH10050 | 巻線フェライト系パワーインダクタ L_XBH10050    |
| L_RN       | 巻線フェライト系パワーインダクタ L_RNシリーズ      |
| L_YP       | 巻線フェライト系パワーインダクタ L_YPシリーズ      |

※ シリーズ記号の "\_" には用途を表す A, C, B, M, L, S のいずれかの記号が入ります。

### インダクタ

| シリーズ記号 | 製品シリーズ                     |
|--------|----------------------------|
| L_QPB  | 巻線フェライト系パワーインダクタ L_QPBシリーズ |
| L_QN   | 巻線フェライト系パワーインダクタ L_QNシリーズ  |
| L_QPA  | 巻線フェライト系パワーインダクタ L_QPAシリーズ |
| L_QB   | 巻線フェライト系インダクタ L_QBシリーズ     |
| L_QBA  | 巻線フェライト系インダクタ L_QBシリーズ     |
| L_QBB  | 巻線フェライト系インダクタ L_QBシリーズ     |
| L_QC   | 巻線フェライト系インダクタ L_QCシリーズ     |
| L_QE   | 巻線フェライト系インダクタ L_QEシリーズ     |
| L_QM   | 巻線フェライト系信号用インダクタL_QMシリーズ   |

※ シリーズ記号の "\_" には用途を表す A, C, B, M, L, S のいずれかの記号が入ります。

#### フェライトビーズインダクタ

| シリーズ記号 | 製品シリーズ                       |
|--------|------------------------------|
| L_MC   | 巻線フェライト系電源用ビーズインダクタ L_MCシリーズ |
| L_MG   | 巻線フェライト系電源用ビーズインダクタ L_MGシリーズ |

※ シリーズ記号の "\_" には用途を表す A, C, B, M, L, S のいずれかの記号が入ります。

#### 導電性高分子ハイブリッドアルミニウム電解コンデンサ

| シリーズ記号 | 製品シリーズ                            |
|--------|-----------------------------------|
| HT1    | 導電性高分子ハイブリッドアルミニウム電解コンデンサ HT1シリーズ |
| НТК    | 導電性高分子ハイブリッドアルミニウム電解コンデンサ HTKシリーズ |
| HTL    | 導電性高分子ハイブリッドアルミニウム電解コンデンサ HTLシリーズ |
| HTQ    | 導電性高分子ハイブリッドアルミニウム電解コンデンサ HTQシリーズ |
| НТХ    | 導電性高分子ハイブリッドアルミニウム電解コンデンサ HTXシリーズ |
| HTY    | 導電性高分子ハイブリッドアルミニウム電解コンデンサ HTYシリーズ |
| HV1    | 導電性高分子ハイブリッドアルミニウム電解コンデンサ HV1シリーズ |
| НVК    | 導電性高分子ハイブリッドアルミニウム電解コンデンサ HVKシリーズ |
| HVL    | 導電性高分子ハイブリッドアルミニウム電解コンデンサ HVLシリーズ |
| HVQ    | 導電性高分子ハイブリッドアルミニウム電解コンデンサ HVQシリーズ |
| HVX    | 導電性高分子ハイブリッドアルミニウム電解コンデンサ HVXシリーズ |
| HVY    | 導電性高分子ハイブリッドアルミニウム電解コンデンサ HVYシリーズ |

# LTspice24 からのライブラリアンインストール方法

インストールした以下の sub, sym フォルダから、それぞれ TY\_Standard フォルダ を削除してください。

sub フォルダ

C:¥Users¥<Windowsログインユーザー名>¥AppData¥Local¥LTspice¥lib¥sub

sym フォルダ

C:¥Users¥<Windowsログインユーザー名>¥AppData¥Local¥LTspice¥lib¥sym

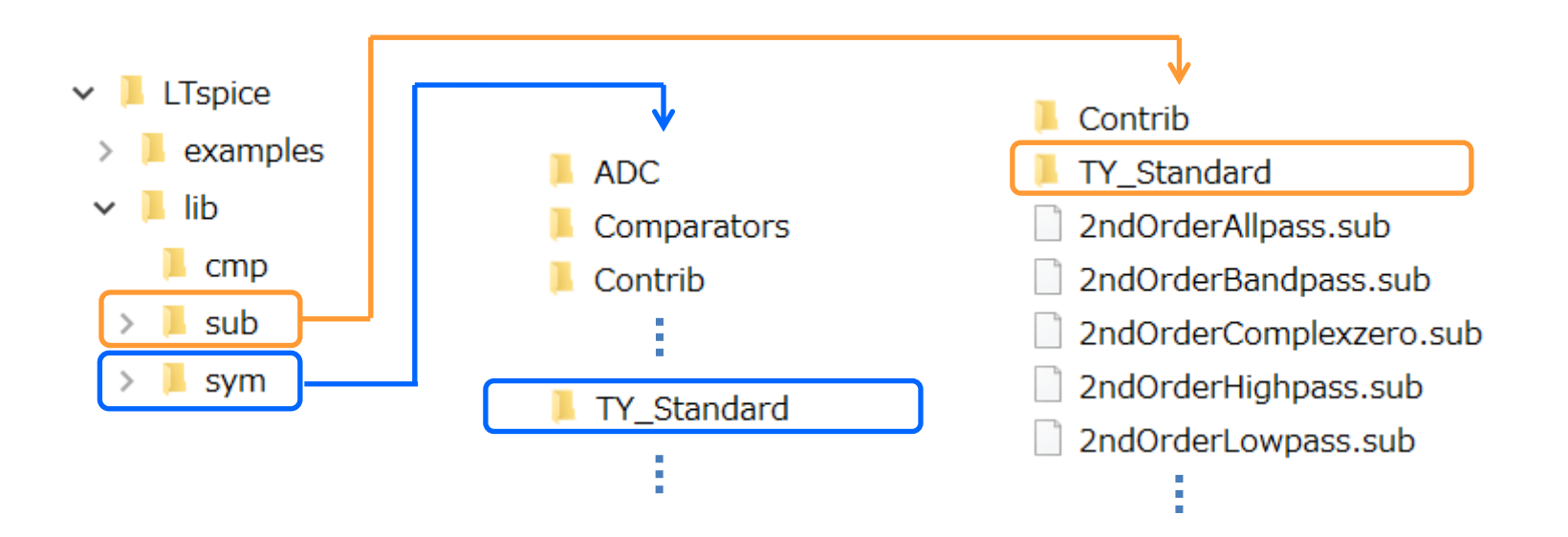

# LTspice XVII からのライブラリアンインストール方法

インストールした以下の sub, sym フォルダから、それぞれ TY\_Standard フォルダ を削除してください。

sub フォルダ

C:¥Users¥<Windowsログインユーザー名>¥Documents¥LTspiceXVII¥lib¥sub

sym フォルダ

C:¥Users¥<Windowsログインユーザー名>¥Documents¥LTspiceXVII¥lib¥sym

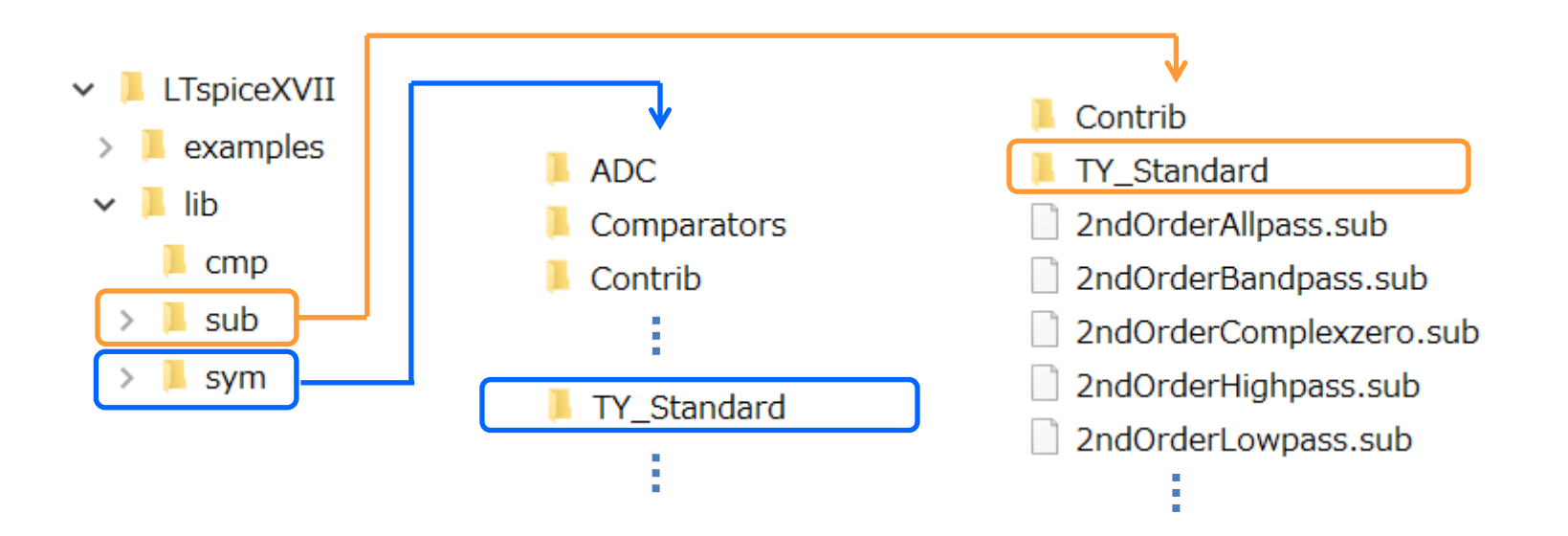